## Инструкция по созданию учётной записи ребенка, не достигшего возраста 14 лет (<u>со свидетельством о рождении выданным иностранным</u> государством), на Госуслугах

Для ребёнка, не достигшего возраста 14 лет (от рождения до 13 лет включительно) учётную запись на Госуслугах может создать <u>один из</u> <u>родителей</u>. С 14 лет несовершеннолетний может зарегистрироваться на Госуслугах самостоятельно.

Создание учётной записи для ребёнка, не достигшего возраста 14 лет, осуществляется в личном кабинете родителя, после внесения данных о ребенке через удостоверяющий центр:

1. Зайдите в раздел «Документы»

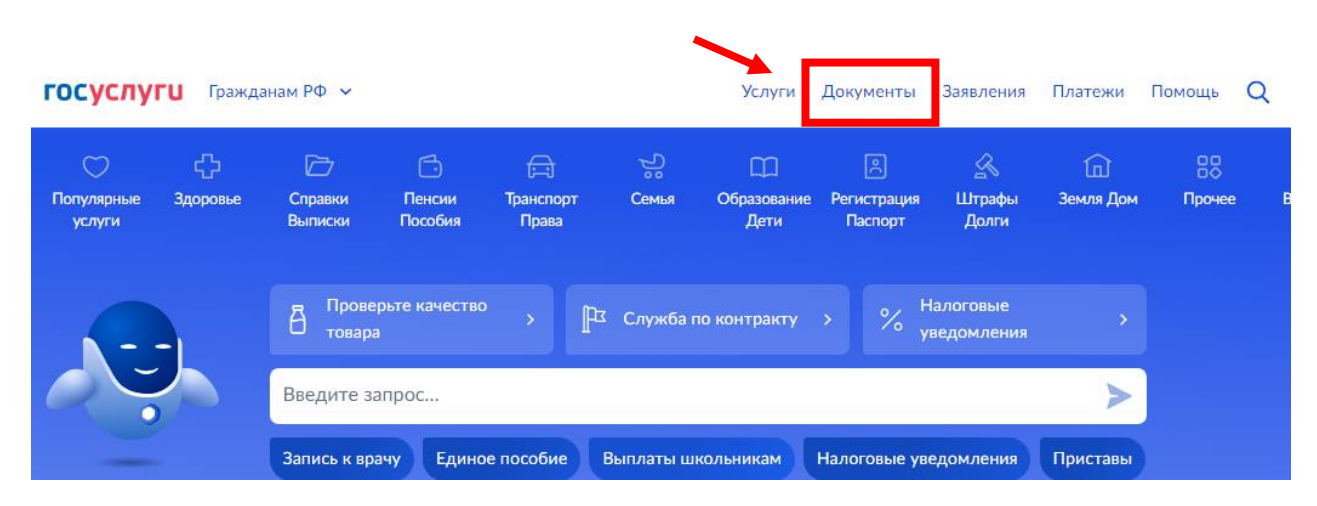

2. Перейдите в своём профиле на вкладку «Семья и дети»

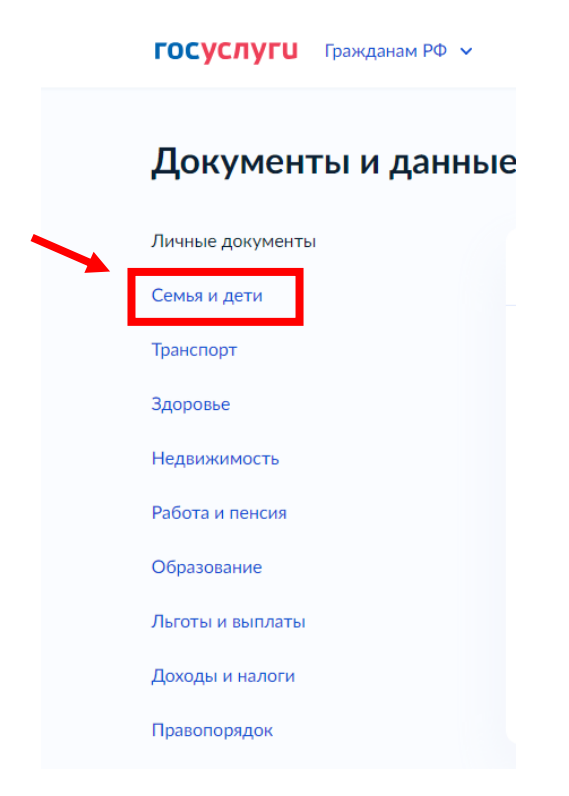

3. В случае если вы уже запрашивали данные из ЗАГС, то необходимо автообновление отключить. Для этого необходимо нажать на «Автообновление данных из ЗАГСА включено»

| ГОСУСЛУГИ Гражданам РФ 🗸 |                                                                        | Услуги   | Документы         | Заявления                   | Платежи     | Помощь      | Q     |
|--------------------------|------------------------------------------------------------------------|----------|-------------------|-----------------------------|-------------|-------------|-------|
| Документы и даннь        | ie                                                                     |          |                   |                             |             |             |       |
| Личные документы         |                                                                        |          |                   |                             |             |             |       |
| Семья и дети             | Создание учётной записи ребенка<br>Учётную запись можно создать только | для дете | -<br>й-граждан РФ | с российским                | свидетельст | гвом о рожд | ении. |
| Транспорт                | Для создания учётной записи нужны д                                    | анные ре | бёнка, Если он    | и <mark>ещё не</mark> загру | ужены, нажм | иите «Запро | сить» |
| Здоровье                 | Автообновление данных из загса включено                                | ٦        |                   |                             |             |             |       |
| Недвижимость             |                                                                        |          |                   |                             |             |             |       |
|                          | Брак и развол                                                          |          |                   |                             |             |             |       |

## 4. Далее нажимаем отключить

| Авто               | матичее                 | ское обно                         | вление из El                        | ГР ЗАГС          | >      |
|--------------------|-------------------------|-----------------------------------|-------------------------------------|------------------|--------|
| Включе<br>вас и ва | но получен<br>ших детей | ие данных о рс<br>и сведения о бр | ждении, перемен<br>раках и разводах | е имени и отцово | тве на |
| Отклю              | ить                     |                                   |                                     |                  |        |

5. В случае если вы никогда не запрашивали данные из ЗАГС, необходимо нажать «Запросить»

| Документы и дан  | ные                                                                                                    |                 |
|------------------|----------------------------------------------------------------------------------------------------|-----------------|
| Пичные документы |                                                                                                    | ~               |
| Семья и дети     | Создание учетнои записи реоенка                                                                                                    | ^               |
|                  | Учётную запись можно создать только для детей-граждан РФ с российским свидетельством о рожд<br>Лля создания учётной записи нужны данные ребёнка. Если они ещё не загружены нажмите «Запро | цении.<br>сить» |
| ранспорт         |                                                                                                    |                 |
| доровье          |                                                                                                    |                 |
| едвижимость      | Запросите на себя и детей данные о рождении, перемене имени, отцовстве, сведения о браках и                                                                                               | Запросить       |
| 6                | разводах, если они не загрузились автоматически                                                                                                    | Supporte        |
| аоота и пенсия   | Namaanaanaanaanaanaanaanaanaanaanaanaanaa                                                                                                    |                 |

6. В открывшемся окне уберите галочку с «Автообновления», нажмите отправить

|                                                                                                    | Запрос на получение данных из ЕГР ЗАГС                                                                                                    |
|----------------------------------------------------------------------------------------------------|----------------------------------------------------------------------------------------------------|
|                                                                                                    | Запросим ваши свидетельства о рождении, перемене имени и отцовстве, а также сведения о браках и разводах.<br>Если нужно запросить данные по ребёнку, добавьте его свидетельство о рождении |
|                                                                                                    | Данные детей                                                                                                    |
|                                                                                                    | Укажите своих несовершеннолетних детей, чтобы получать по ним данные из ЕГР ЗАГС<br>Они будут добавлены в личный кабинет                                                                   |
| \[         \]     \[         \]     \[         \]     \[         \]     \[         \]     \[         \]     \[         \]     \[         \]     \[         \]     \[         \]     \[         \]     \[         \]     \[         \]     \[         \]     \[         \]     \[         \]     \[         \]     \[         \]     \[         \]     \[         \]     \[         \]     \[         \]     \[         \]     \[         \]     \[         \]     \[         \]     \[         \]     \[         \]     \[         \]     \[         \]     \[         \]     \[         \]     \[         \]     \[         \]     \[         \]     \[         \]     \[         \]     \[         \]     \[         \]     \[         \]     \[         \]     \[         \]     \[         \]     \[         \]     \[         \]     \[         \]     \[         \]     \[         \]     \[         \]     \[         \]     \[         \]     \[         \]     \[         \]     \[         \]     \[         \]     \[         \]     \[         \[         \]     \[         \]     \[         \]     \[         \]     \[         \]     \[         \]     \[         \]     \[         \]     \[         \]     \[         \]     \[         \]     \[         \]     \[         \]     \[         \]     \[         \]     \[         \]     \[         \]     \[         \]     \[         \]     \[         \]     \[         \]     \[         \]     \[         \]     \[         \]     \[         \]     \[         \]     \[         \]     \[         \]     \[         \]     \[         \]     \[         \]     \[         \]     \[         \]     \[         \]     \[         \]     \[         \]     \[         \]     \[         \]     \[         \]     \[         \]     \[         \]     \[         \]     \[         \]     \[         \]     \[         \]     \[         \]     \[         \]     \[         \]     \[         \]     \[         \]     \[         \]     \[         \]     \[         \]     \[         \]     \[         \]     \[         \]     \[ | Добавить ребёнка                                                                                                    |
|                                                                                                    | Автообновление для сохранения актуальности документов                                                                                                    |
|                                                                                                    | Отправить Отменить                                                                                                    |

7. Далее необходимо обновить страницу перейдя на главный экран. После заново заходим во вкладку «Семья и дети». Видим, что идет поиск данных, нажимаем «Подробнее»

| Документы и данны | ые                               |          |           |
|-------------------|----------------------------------|----------|-----------|
| Личные документы  | Поиск данных                     | <b>X</b> | Подробнее |
| Семья и дети      | По готовности придёт уведомление |          | подробнее |
| Транспорт         | Брак и развод                    |          |           |
| Здоровье          | > Добавить вручную               |          |           |
| Недвижимость      |                                  |          |           |

8. Нажмите на кнопку «Отменить» и выходим из учетной записи родителя

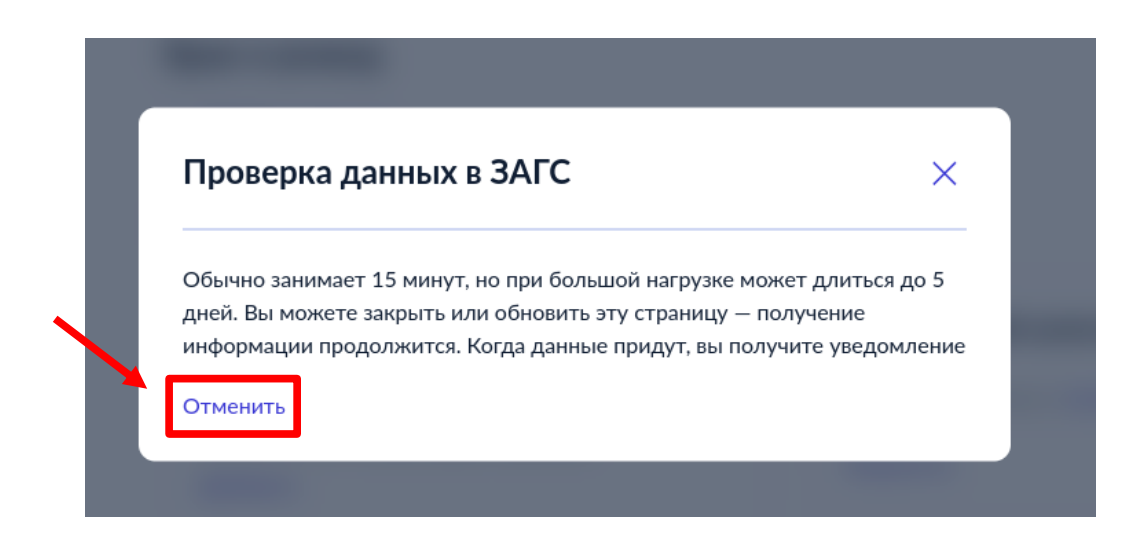

9. Далее необходимо внести данные о ребенке в личный кабинет родителя через удостоверяющий центр (МФЦ)

10. После добавления данных о ребёнке, снова зайдите в личный кабинет родителя, во вкладку «Семья и дети»

11. Выберите карточку ребёнка и войдите в нее

|                          | • |
|--------------------------|---|
| Тест Тест                |   |
| Дата рождения            |   |
| 15.10.2015               |   |
| Свидетельство о рождении |   |
| IV-ВД№111111             |   |

12. В открывшейся карточке ребёнка, с правой стороны появится окошко «Учетная запись ребёнка», нажмите на кнопку «Создать»

| Дата выдачи |   |                                                                         | Создайте ребёнку отдельную<br>учётную запись и управляйте еі<br>из своего личного кабинета<br>Если у ребёнка уже есть учётна<br>запись, привяжите её к своей |
|-------------|---|-------------------------------------------------------------------------|----------------------------------------------------------------------------------------------------|
|             |   | Свидетельство об отцовстве<br>Документ о родительских правах на ребёнка | Создать                                                                                                    |
| ИНН         | • | Добавить                                                                | Прибязать                                                                                                    |

## 13. Далее заполняете все необходимые данные о ребенке

| Создание учётной записи ребёнка                                        |                                       |
|------------------------------------------------------------------------|---------------------------------------|
| Добавьте адрес                                                         |                                       |
| Гражданство                                                            | В процессе создания детской учётной   |
| Россия                                                                 | записи можно зарегистрировать         |
| Для создания учётной записи ребёнок должен иметь российское гражданств | безопасную Летскую понту на Mail ru   |
| Место рождения                                                         | Осзопасную детскую почту на мап.те    |
|                                                                        | не покидая 1 осуслуги.                |
| Как в свидетельстве о рождении                                         | Дополнительно подтверждать её не      |
| Адрес постоянной регистрации                                           | нужно!                                |
|                                                                        |                                       |
| 📄 Нет дома 📄 Нет квартиры                                              |                                       |
| Совпадает с вашим адресом постоянной регистрации                       |                                       |
|                                                                        |                                       |
| Продолжить                                                             | 7                                     |
|                                                                        |                                       |
|                                                                        |                                       |
|                                                                        | Создание учётной записи ребёнка       |
|                                                                        | Добавьте номер телефона — при наличии |

Номер телефона

> Зачем указывать телефон

Получить код

Номер ребёнка должен отличаться от номера родителей и не должен использоваться в другой учётной записи на Госуслугах

Пропустить

| 108               | авьте электронную почту                                                                                                    |
|-------------------|----------------------------------------------------------------------------------------------------|
| вед<br>руг<br>одт | ите электронную почту ребёнка — она не должна быть привязана к<br>ой учётной записи на Госуслугах. На неё придёт ссылка для<br>верждения создания учётной записи |
| лек               | гронная почта                                                                                                    |
| ah                | sgf@mail.ru                                                                                                    |
|                   | Лаю согласие на использование персональных данных для                                                                                                    |

14. В случае если у ребенка уже была электронная почта, то необходимо будет подтвердить ее, пройдя по ссылке в письме, которое придет на его электронный адрес. В случае если электронной почты не было и вы ее создаете при регистрации учетной записи, то подтверждение не требуется

| Подтвердите электроную почту                                                                                               |                                                                            |
|----------------------------------------------------------------------------------------------------|----------------------------------------------------------------------------|
| Ha <mark>ahsgf@mail.ru</mark> отправлено письмо. Перейдите по ссылке из него,<br>чтобы подтвердить адрес электронной почты | <b>\$</b>                                                                  |
| На главную                                                                                                    | 2                                                                          |
|                                                                                                    | and                                                                        |
|                                                                                                    | Подтвердите электронную почту                                              |
|                                                                                                    |                                                                            |
|                                                                                                    | здравствуите<br>Вы указали этот адрес электронной почты для учётной записи |
|                                                                                                    | ребёнка на Госуслугах                                                      |
|                                                                                                    | Подтвердите адрес, чтобы создать учётную запись                            |
|                                                                                                    | Имя ребёнка: Иванова Мария Сергеевна                                       |
|                                                                                                    | Адрес почты: machapro2011@mail.ru                                          |
|                                                                                                    | Если не лобавлопи адлес, обратитесь в службу поддержки                     |
|                                                                                                    | Подтвердить адрес                                                          |
|                                                                                                    | ГОСУСЛУГИ                                                                  |
|                                                                                                    | Проше, чем кажется                                                         |

15. После подтверждения электронной почты появляется страница создания пароля. Придумайте или сгенерируйте пароль, следуя подсказкам

| napons               | Для защиты ваших данных необходимо<br>придумать безопасный пароль. Он должен |
|----------------------|------------------------------------------------------------------------------|
|                      | содержать:                                                                   |
| Сгенерировать пароль | 8 и более символов                                                           |
|                      | прописные латинские буквы                                                    |
| Еще раз              | <ul> <li>строчные латинские буквы</li> </ul>                                 |
|                      | шифры                                                                        |
|                      | энаки лунктуации (Г\$%&'()+,/:;<=>?@[]*_()+');                               |
| Готово               |                                                                              |

16. В результате у ребёнка будет создана стандартная учётная запись. На этом процесс подготовки входа через ЕСИА для ребёнка до 13 лет (со свидетельством о рождении выданным иностранным государством) - окончен. Логином будет являться электронная почта ребенка, либо его номер телефона.